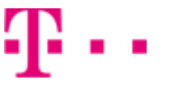

# Návod pro Huawei Y5 2019

- 1. Kontakty
  - Kopírování ze SIM karty do telefonu
- 2. Volání
  - Zap./Vyp. VoLTE
  - Zap./Vyp. Wi-Fi volání
  - Číslo hlasové schránky
- 3. SMS a MMS
  - Nastavení střediska zpráv
  - Nastavení MMS
- 4. Internet
  - Zap./Vyp. internetu v ČR
  - Zap./Vyp. internetu v zahraničí
  - Nastavení internetu
  - Přihlášení do Wi-Fi sítě
  - Zap./Vyp. přístupového bodu
- 5. Nastavení e-mailu
  - seznam.cz
  - outlook.cz
- 6. Zabezpečení
  - Zapnutí PIN kódu
  - Změna PIN kódu
  - Reset přístroje do továrního nastavení
- 7. Aplikace
- Založení účtu a stažení aplikace
- 8. Ostatní nastavení
  - Pevná volba
  - Nastav. kontaktů v seznamu pevné volby

### Kontakty

#### Kopírování ze SIM karty do telefonu

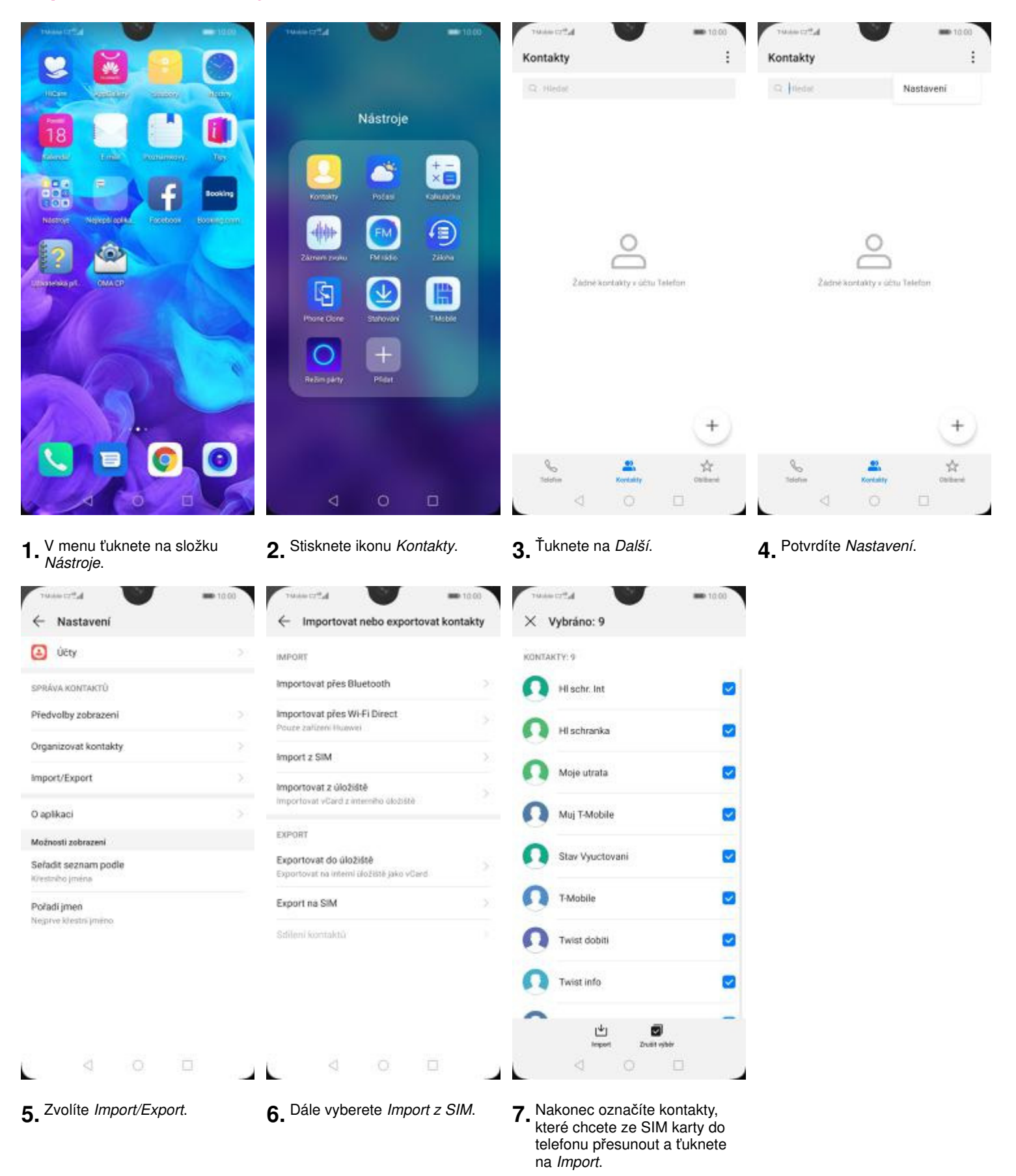

## Volání

#### Návod pro Huawei Y5 2019 Zap./Vyp. VoLTE

|                                   | INdo | taveni                                                                             |        | C bezdratova pripojeni a site | ~~~       | <- mobilini sit                                                    |           |
|-----------------------------------|------|------------------------------------------------------------------------------------|--------|-------------------------------|-----------|--------------------------------------------------------------------|-----------|
| A CONTRACT OF                     | R.1  | Hedot                                                                              |        | Režim Letadlo                 |           | OBECNÉ                                                             |           |
|                                   | 0    | Přihlásit se k účtu HUAWEI ID •<br>Přístup k dalálm službám společnosti<br>Hustvel | 2      | Wi-Fi                         | Vypnuto > | Datové přenosy<br>Mohou být účtovány poplatky za přenesená<br>data | •         |
|                                   |      |                                                                                    |        | Mobilní síť                   | >         |                                                                    |           |
|                                   | 2    | Bezdrátová připojení a sítě<br>Wi-Fi, Nastavení slušiních karet SPM, Mobilní síť   | >      | Tethering a přenosný hotspot  | >         | SM 1 (+420603839411)<br>Datové služby při roamingu                 |           |
|                                   |      | Připojení zařízení<br>Illuetosth, Tisk                                             | >      | Nastaveni duálních karet SIM  | >         | Zapnout datové přenosy při mecinárodním<br>roamingu                |           |
|                                   |      | Domovská obrazovka a tapeta plochy<br>Motivy                                       | >      | Přenesená data                | 1.51      | Hovory VoLTE<br>Telefongte ve vysoké kvalitě pomoci VoLTE          |           |
|                                   | 0    | Obrazovka<br>Jas, Komfortni čteni, Velikost teotu a zubrazeni                      | 5      | SILVPN                        | >         | Volání Wi-Fi                                                       | Vypruto ( |
|                                   | 49   | Zvuky<br>Nerušit, Vyzvánění, Vibrace                                               | >      | Soukromá služba DNS           | Autom >   | Názvy přístupových bodů                                            | 3         |
| ipraven Motivy Hudia (1986)       | -    | Oznámení                                                                           | 5.     | Hledate jinä nastaveni?       |           | LTE/WCDMA/GSM automaticky                                          |           |
|                                   |      | Odznaky, Oznámení zaročeně obrazovky                                               | - S. 1 | Nastavení hovorů              |           | Operátor                                                           |           |
|                                   |      | Aplikace<br>Optávnění, Výchozí aplikace                                            | 5      |                               |           | vyorat oroveno operatorio                                          |           |
| 200pts Obchod May Nestavers Odene |      | Baterie                                                                            |        |                               |           | SIM 2                                                              |           |
|                                   |      | Režim úspory energie, Využití baterie                                              | 2      |                               |           | Datavé dužby při roamingu                                          |           |
|                                   |      | Úložiště<br>Čest dovista                                                           | >      |                               |           | reamings                                                           |           |
| ALL ALL A                         | 8    | 4 6 7                                                                              |        |                               |           |                                                                    |           |

- stisknete ikonu Nastavení.
- připojení a sítě.

stisknutím vypínače na konci řádku *Hovory VoLTE*.

Návod pro Huawei Y5 2019 Zap./Vyp. Wi-Fi volání

| 19444 1972 - 1920                                           | ™ale contactorá připojení a sítě                         | = 10.00<br>Q | <ul> <li>Bezdrátová připojení a sítě</li> </ul> | <b>e</b> 10.00<br>Q | ™alestate<br>← Mobilní síť                                                      | <b>a</b> 10.00 |
|-------------------------------------------------------------|----------------------------------------------------------|--------------|-------------------------------------------------|---------------------|---------------------------------------------------------------------------------|----------------|
| C VILLEN                                                    | Režim Letadlo                                            |              | Režim Letadio                                   |                     | OBECNÉ                                                                          |                |
|                                                             | Wi-Fi                                                    | Vypnuto >    | Wi-Fi                                           | Vypruto >           | Datové přenosy<br>Mohou být účtovány poplatky za přenesená                      |                |
|                                                             | Mobilní síť                                              | >            | Mobilní siť                                     | >                   |                                                                                 |                |
|                                                             | Tethering a přenosný hotspot                             | >            | Tethering a přenosný hotspot                    | >                   | Datové služby při roamingu                                                      |                |
|                                                             | Nastaveni duálních karet SIM                             | 5            | Nastavení duálních karet SIM                    | 5                   | Zapnout datové přenosy při metinárodním<br>roamingu                             |                |
|                                                             | Přenesená data                                           | 5            | Přenesená data                                  | .51                 | Hovory VoLTE<br>Telefonate ve vysoké kvsitě pomoci VoLTE                        |                |
| G                                                           | SILVPN                                                   | >            | SIT VPN                                         | >                   | Volání Wi-Fi                                                                    | Vypnuto >      |
|                                                             | Soukromá služba DNS                                      | Autom >      | Soukromá služba DNS                             | Autom >             | Názvy přístupových bodů                                                         | >              |
| Sparen Methy Huda Hos                                       | Maddea ima nantawani?                                    |              | Medite ins national?                            |                     | Upřednostňovaný režim ské<br>LTE/WCDMA/GSM automaticky                          | 5              |
|                                                             | Nastaveni hovorů                                         |              | Nastaveni hovorů                                |                     | Operátor<br>Vybrat silového operátora                                           | >              |
| 200ph Dathed Fly Nettown Dome                               |                                                          |              |                                                 |                     | SIM 2                                                                           |                |
|                                                             |                                                          |              |                                                 |                     | Datové služby při roamingu<br>Zaprou tetové přenovy při mesněrodnim<br>roamingu |                |
|                                                             | 4 0 🗆                                                    |              | < 0 □                                           |                     | d 0 🗆                                                                           |                |
| 1. Na domovské obrazovce stisknete ikonu <i>Nastavení</i> . | <b>2.</b> Ťuknete na <i>Bezdrátová</i> připojení a sítě. | á            | <b>3.</b> Zvolíte <i>Mobilní síť</i> .          |                     | <b>4.</b> Vyberete Volání Wi-Fi.                                                |                |

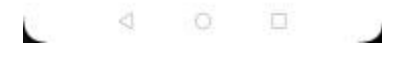

TALANA CT Call

← Volání Wi-Fi

Wi-Fi voláni

Režim

Je-b zapruto volksi přes Wi-FL telefon může hovory v závislostí na zadaných nastavetnich a na tom, který signal je skrůjki, smětovat přes stěl Wi-FL nebo přes stěl operatora Neb tuné tunkci zaprese, zaprejte se operátora na možné poplatky a další podrobnosti.

**B** 10.00

Preferovaná Wi-Fi 🗦

5. *Wi-Fi volání* zapnete/vypnete stisknutím vypínače na konci řádku.

Návod pro Huawei Y5 2019 Číslo hlasové schránky

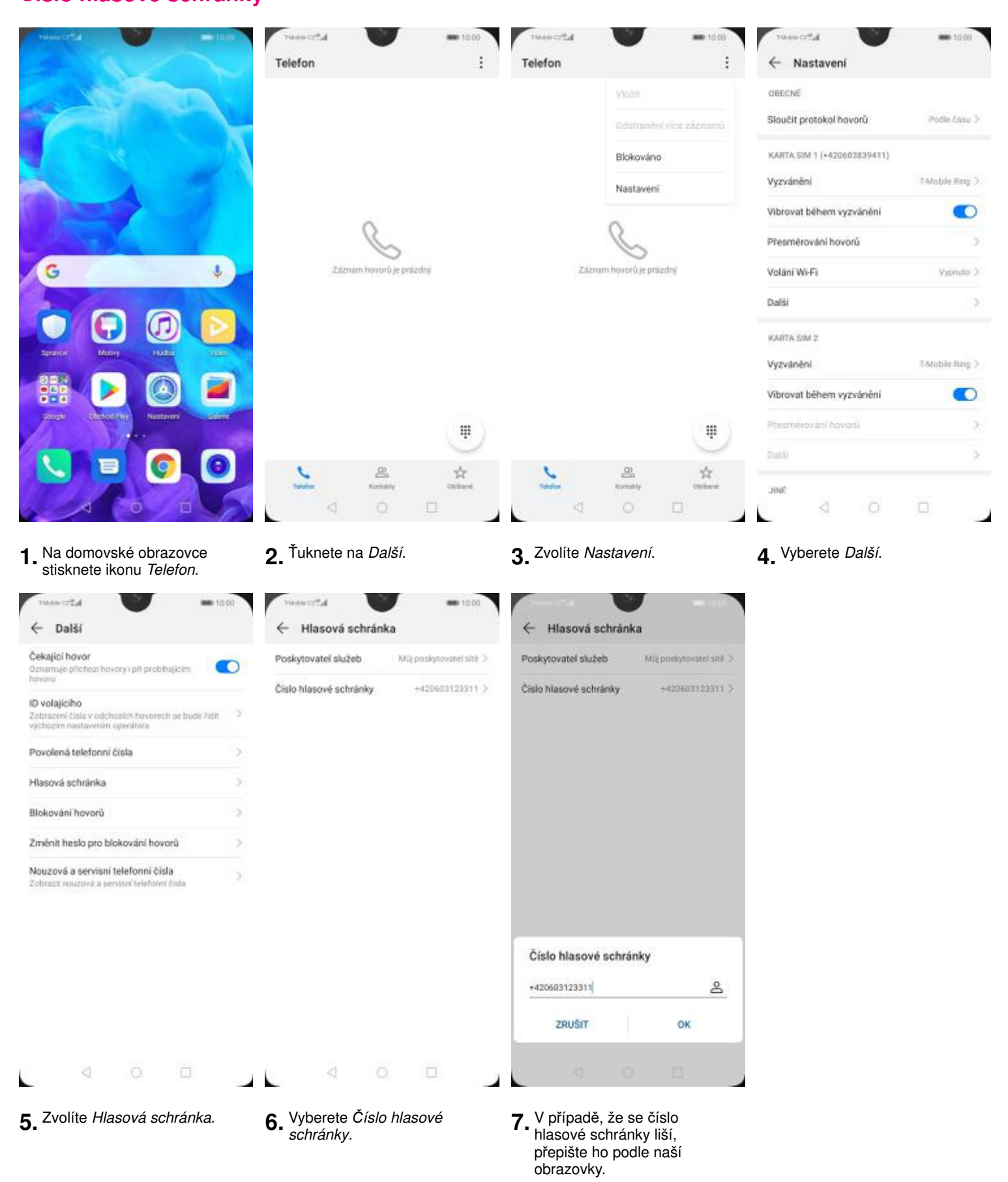

### SMS a MMS

#### Návod pro Huawei Y5 2019 Nastavení střediska zpráv

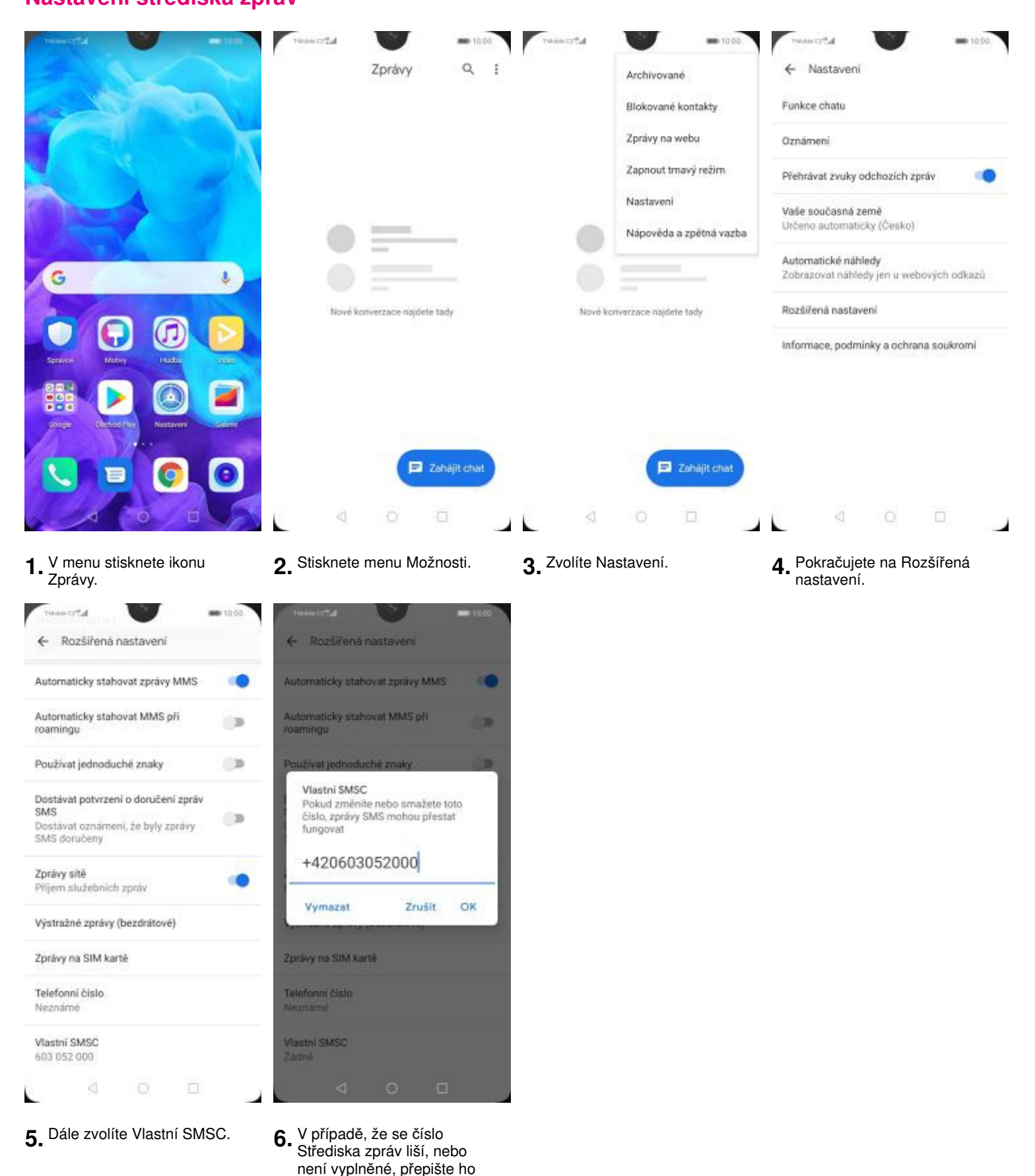

podle naší obrazovky.

6 z 20

| 10.00 m 10.00                                                                | history                                                                                                    | <b>m</b> 10:00                                                                                                    | The second                                                                                                    | <b>ID</b> 10:00                                                                                                    |
|------------------------------------------------------------------------------|----------------------------------------------------------------------------------------------------|----------------------------------------------------------------------------------------------------|----------------------------------------------------------------------------------------------------|----------------------------------------------------------------------------------------------------|
| Nastavení                                                                    | <ul> <li>Bezdrátová připojení a sítě</li> </ul>                                                                                                    | Q                                                                                                    | ← Mobilní siť                                                                                                    |                                                                                                    |
| Q. Hiedar                                                                    | Režim Letadio                                                                                                    |                                                                                                    | OBECNÉ                                                                                                    |                                                                                                    |
| Přihlásit se k účtu HUAWEI ID -<br>Přítozy k dziším službám společnosti      | > Wi-Fi                                                                                                    | Vypruto >                                                                                                    | Datové přenosy<br>Mohou být účtovány poplatky za přenesená<br>data                                                                                                    | •                                                                                                    |
| (TUDWO)                                                                      | Mobilní síť                                                                                                    | >                                                                                                    |                                                                                                    |                                                                                                    |
| Bezdrátová připojení a sítě<br>W+F Nastavení skalních karet SiM, Mobilní síť | > Tethering a přenosný hotspot                                                                                                    | >                                                                                                    | SIM 1 (+420603839411)<br>Datové služby při roamingu                                                                                                    |                                                                                                    |
| Připojení zařízení<br>Illuetooth, Tisk                                       | > Nastavení duálních karet SIM                                                                                                    | >                                                                                                    | Zapnout datové přenosy při mezinárodním<br>roamingu                                                                                                    |                                                                                                    |
| Domovská obrazovka a tapeta plochy<br>Motivy                                 | > Přenesená data                                                                                                    | 5                                                                                                    | Hovory VoLTE<br>Telefonajte ve vysoké kvalitě pomoci VoLTE                                                                                                    |                                                                                                    |
| Obrazovka<br>Jas, Komfortni čteni, Veliliost textu a zubrazeni               | > SIT VPN                                                                                                    | >                                                                                                    | Volání Wi-Fi                                                                                                    | Vypruto >                                                                                                    |
| Zvuky<br>Nerväk Vorviniel Vibrace                                            | Soukromá služba DNS                                                                                                    | Autom >                                                                                                    | Názvy přístupových bodů                                                                                                    | >                                                                                                    |
| Oznámení                                                                     | , Hiedate jina nastaveni?                                                                                                    |                                                                                                    | Upřednostňovaný režim sítě<br>LTE/WCDMA/GSM automaticky                                                                                                    | >                                                                                                    |
| Odznaky, Oznámení zaročeně obrazovky                                         | Nastavení hovorů                                                                                                    |                                                                                                    | Operátor                                                                                                    | 5                                                                                                    |
| Aplikace<br>Optiwnéni, Výchozť aplikace                                      | >                                                                                                    |                                                                                                    | vybrat słoveno operatora                                                                                                    |                                                                                                    |
| Baterie<br>Režim úspory energie, Využiti haterie                             | >                                                                                                    |                                                                                                    | SM 2<br>Datové služby ož rozminou                                                                                                    |                                                                                                    |
| Úložiště<br>Cest daziste                                                     | >                                                                                                    |                                                                                                    | Zaprout datové přenovy při mezinárodními<br>rodmínýci                                                                                                    |                                                                                                    |
| 4 0 0                                                                        |                                                                                                    | a.                                                                                                    |                                                                                                    |                                                                                                    |
|                                                                              |                                                                                                    | 1542                                                                                                    |                                                                                                    | 1.02                                                                                                    |
| 2. Vyberete možnost                                                          | 3. Zvolíte Mobilní síť.                                                                                                    |                                                                                                    | <b>4.</b> Poté vyberete <i>Názvy</i>                                                                                                    |                                                                                                    |
|                                                                              | Value CTT al       = 10.00         Nastavení       Příhlásit se k účtu HUAWEI ID *         Příhlášit se k účtu HUAWEI ID *       Příhlášit se k účtu HUAWEI ID *         Příhlášit se k účtu HUAWEI ID *       Příhlášit se k účtu HUAWEI ID *         Příhlášit se k účtu HUAWEI ID *       Příhlášit se k účtu HUAWEI ID *         Příhlášit se k účtu HUAWEI ID *       Příhlášit se k účtu HUAWEI ID *         Příhlášit se k účtu HUAWEI ID *       Příhlášit se k účtu HUAWEI ID *         Příhlášit se k účtu HUAWEI ID *       Příhlášit se k účtu HUAWEI ID *         Příhlášit se k účtu HUAWEI ID *       Příhlášit se k účtu HUAWEI ID *         Příhlášit se k účtu HUAWEI ID *       Příhlášit se k účtu HUAWEI ID *         Domovská obrazovka a tapeta plochy       Motivy         Obrazovka       Jas, Komfortel čtení, Velikost teotu a zoteszerel         Obrazovka       Jas, Komfortel čtení, Velikost teotu a zoteszerel         Odransky Oznámení       Odrasky Oznámení         Odrasky Oznámení       Odrasky Oznámení         Odrasky Oznámení       Velkocť aplikace         Baterie       Bezici davišítik         Odraský Oznámení       O         Ídožiště       O         Odraský Oznámení       O         Vyberete možnost       Bezdrátová připojení a sítě. | Tutate C*f.d       = 1000         Nastavení       = 1000         Nastavení       = Bezdrátová připojení a sítě         Přiháši se k účtu HUAWEI ID •       Režim Letadio         Připojení zaště       Mobilní siť         Statavení       Mobilní siť         Připojení zaště       Mobilní siť         Připojení zaště       Nastavení duálních karet SIM         Připojení zaště       Nastavení duálních karet SIM         Připojení zaště       Nastavení duálních karet SIM         Připojení zaště       Nastavení duálních karet SIM         Připojení zaště       Nastavení duálních karet SIM         Připojení zařížení       Nastavení duálních karet SIM         Připojení zaříše       Siť VPN         Jak, Komforné čtení, Velikost tietu a zutezzeř       Siť VPN         Soukromá služba DNS       Heddee jim mestavení*         Pojavnění, Výchoří zpiškoce       Nastavení hovorů         Pojavnění, Výchoří apšíkoce       Nastavení hovorů         Polaziště       Domátních karet         Polaziště       Domátních karet         Polaziště       Domátních karet         Nastavení hovorů       Nastavení hovorů         Polaziště       Domátních karet         Polaziště       Domátních karet | Texter CTSd       1000         Nastavení       C         Plihásit se k účtu HUAWEI IO-       Režim Letadio         Plihásit se k účtu HUAWEI IO-       Nastavení         Plihásit se k účtu HUAWEI IO-       Nastavení duálních karet SIM         Plihásit se k účtu HUAWEI IO-       Nastavení duálních karet SIM         Plihásit se k účtu HUAWEI IO-       Nastavení duálních karet SIM         Plihásit se k účtu HUAWEI IO-       Nastavení duálních karet SIM         Plihásit se k účtu HUAWEI IO-       Nastavení duálních karet SIM         Plihásit se k účtu HUAWEI IO-       Nastavení duálních karet SIM         Plipojení zařízení       Nastavení duálních karet SIM         Pripojení zařízení       Nastavení duálních karet SIM         Princesená data       Siť VPN         Jack Kontenit Vychozi apikace       Siť VPN         Oprisniení, Vychozi apikace       Nastavení bovoň         Plitášie       Nastavení bovoň         Vistavení bovoň       Nastavení bovoň         Vyberete možnost       Siť VPN         Plitášie       Nastavení bovoň         Plitášie       Nastavení bovoň         Plitášie       Nastavení bovoň         Plitášie       Nastavení bovoň         Plitášie       Nastavení bovoň         Nastavení b | Transmettik       1000       Transmettik       1000       Transmetik         Prihopieni a sité       Prihopieni a sité       Prihopieni a sité       Decoré princay         Prihopieni a sité       Wrifi, Nastaveni dudinéh skardt SM, Mobilet ak       Pripopieni a sité       Decoré princay         Pripopieni a sité       Wrifi, Nastaveni dudinéh skardt SM, Mobilet ak       Pripopieni a sité       Decoré princay         Pripopieni a sité       Wrifi, Nastaveni dudinéh skardt SM, Mobilet ak       Preinsenthi a prienosný hotspot       Decoré princay         Pripopieni a sité       Nastaveni dudinéh karet SM       Prencesená data       Prencesená data       Prencesená data         Otrazovka       Sti VPN       Sockáromá situžba DNS       Autom       Voláni Wrifi         Sti VPN       Sockáromá situžba DNS       Autom       Operátor         Odzissá, Consienel       Sti VPN       Sockáromá situžba DNS       Autom         Sti VPN       Sockáromá situžba DNS       Autom       Operátor         Operátori       Sti VPN       Sockáromá situžba DNS       Autom       Operátor         Operátori       Sti VPN       Sockáromá situžba DNS       Autom       Operátor         Operátori       Sti VPN       Sockáromá situžba DNS       Sockáromá situžba DNS       Sockáromá situžba DNS       Soc |

| have tred                                  | - 10.00            | have the second                                                           | <b>=</b> 10.00                        |
|--------------------------------------------|--------------------|---------------------------------------------------------------------------|---------------------------------------|
| ← Názvy APN                                | :                  | × Nový název APN                                                          | $\checkmark$                          |
| OBECNE                                     | Nový název APN     | Jméno                                                                     | T-Mobile MMS                          |
| T-Mobile Internet     internet t-mobile cz | Obnovit výchozi    | Název APN                                                                 | mms.t-mobile.cz                       |
| MMS                                        |                    | Proxy                                                                     | Nenastaveno                           |
| T-Mobile MMS                               | 5                  | Port                                                                      | Nenastaveno                           |
| mms, t-mobile, cz                          |                    | Uživatelské jméno                                                         | mms                                   |
|                                            |                    | Hesio                                                                     |                                       |
|                                            |                    | Server                                                                    | Nenastaveno                           |
|                                            |                    | MMSC                                                                      | http://mms                            |
|                                            |                    | MMS proxy                                                                 | 010 000 000 010                       |
|                                            |                    | MMS port                                                                  | 80                                    |
|                                            |                    | MCC                                                                       | 230                                   |
|                                            |                    | MNC                                                                       | 01                                    |
|                                            |                    | Typ ověření                                                               | PAP                                   |
| 4 0                                        |                    | 4 0                                                                       |                                       |
| <b>5.</b> Ťuknete na Dals<br>Nový název AP | ší a zvolíte<br>N. | <ol> <li>Nyní už jen vyp<br/>naší obrazovky<br/>heslo napíšete</li> </ol> | olníte údaje dle<br>. Do pole<br>mms. |

| ~     | × Nový název APN                                                                  | ~               |
|-------|-----------------------------------------------------------------------------------|-----------------|
| MMS   | MMS proxy                                                                         | 010.000.000.010 |
| e.cz: | MMS port                                                                          | .80             |
| eno   | MCC                                                                               | 200             |
| 00    | MNC                                                                               | 01              |
| 118   | Typ ověření                                                                       | PAD             |
|       | Typ názvu APN                                                                     | mma             |
| 10    | Protokol APN                                                                      | IPvi            |
| 18    | Protokol APN pro roaming                                                          | 18vi            |
| 10    | Povolit/zakázat název přistupo<br>bodu (APN)<br>Nazev přistupovího bodu (APN) pov | vēho 💿          |
| 00    | Nositel                                                                           | Nespecifikováno |
| 90    | Typ MVNO                                                                          | Zádné           |
| 71    | Hodnota: MVNO                                                                     |                 |
| AP.   |                                                                                   |                 |

7. Nakonec ťuknete na OK.

### Internet

#### Návod pro Huawei Y5 2019 Zap./Vyp. internetu v ČR

|                                                                                                    |                                                                                    |                                |           | and a second                                                       |           |
|----------------------------------------------------------------------------------------------------|------------------------------------------------------------------------------------|--------------------------------|-----------|--------------------------------------------------------------------|-----------|
| and the second second se | C2 Hiedag                                                                          | Režim Letadio                  |           | OBECNE                                                             |           |
|                                                                                                    | Přihlásit se k účtu HUAWEI ID •<br>Přístup k dalálm službám společnosti<br>Hustvel | > Wi-Fi                        | Vypruto > | Datové přenosy<br>Mohou být účtovány poplátky zá plenesená<br>dota | •         |
|                                                                                                    |                                                                                    | Mobilní slť                    | >         |                                                                    |           |
|                                                                                                    | Bezdrátová připojení a sítě<br>WHFL Nastavení duálních karet SIM, Mobilní síť      | > Tethering a přenosný hotspot | >         | SM 1 (+420603839411)<br>Datové služby při roamingu                 |           |
|                                                                                                    | Připojení zařízení<br>Bluetooth, Tisk                                              | > Nastavení duálních karet SIM | >         | Zapnout datové přenosy pli mecinárodním<br>roamingu                |           |
|                                                                                                    | Domovská obrazovka a tapeta plochy<br>Motivy                                       | > Přenesená data               | 5         | Hovory VoLTE<br>Telefonujte ve vjsoké kvsitě pomoci VoLTE          |           |
|                                                                                                    | Obrazovka<br>Jas, Komfortni čteni, Velikost textu a zobrazen                       | > SIÉ VPN                      | >         | Volání Wi-Fi                                                       | Vypnuto ( |
|                                                                                                    | Zvuky     Narulit, Vorvánění, Vilance                                              | Soukromá služba DNS            | Autom >   | Názvy přístupových bodů                                            |           |
| Sprace Mobility Husbar (1965)                                                                                                    | Oznámení<br>Odznaky, Oznámení zaročené obrazovky                                   | ) Hiedate jinä nastaveni?      |           | Uprednostnovany rezim ske<br>LTE/WCDMA/GSM automaticky             |           |
|                                                                                                    | Aplikace<br>Oprávnění, Výchozí aplikace                                            | >                              |           | Vybrat silového operátora                                          |           |
| A CORPORT OF A CORPORT OF A CORPORT                                                                                                    | Baterie<br>Režim úspory energie, Využití baterie                                   | >                              |           | SIM 2<br>Distové služby při rosmingu                               |           |
|                                                                                                    | Uložiště<br>Česte úložiště                                                         | >                              |           | Zapnout éstové přenosy při mezinárodním<br>roamingu                |           |
|                                                                                                    | < 0 🗆                                                                              |                                | ( )       |                                                                    |           |

stisknutím vypínače na konci řádku *Datové přenosy*.

### Zap./Vyp. internetu v zahraničí

| 1000 1954 -1870                                     | numerení<br>Nastavení                                                          | 0 | >use crªa<br>← Bezdrátová připojení a sítě | = 10.00<br>Q | <sup>™use cr</sup> a<br>← Mobilní síť                              | <b>10.00</b> |
|-----------------------------------------------------|--------------------------------------------------------------------------------|---|--------------------------------------------|--------------|--------------------------------------------------------------------|--------------|
| a start and the                                     | Q. Hiedat                                                                      |   | Režim Letadlo                              |              | OBECNÉ                                                             |              |
| and the                                             | Přihlásit se k účtu HUAWEI ID •<br>Přistup k dalám službám společnosti         | 2 | Wi-Fi                                      | Vypruto >    | Datové přenosy<br>Mohou být očtovány poplatky za přenesená<br>data | •            |
|                                                     | Huawa                                                                          |   | Mobilní siť                                | >            |                                                                    |              |
|                                                     | Bezdrátová připojení a sítě<br>W-Fi, Nastavení skalních karet SFM, Mobilní sít | 2 | Tethering a přenosný hotspot               | >            | SIM 1 (+420603839411)<br>Datové služby při roamingu                |              |
|                                                     | Připojení zařízení<br>Biuetooth, Tisk                                          | > | Nastaveni duálních karet SIM               | 5            | Zapnout datové přenosy při mexinárodním<br>roamingu                |              |
|                                                     | Domovská obrazovka a tapeta plochy<br>Motivy                                   | > | Přenesená data                             | - 51         | Hovory VoLTE<br>Telefonate ve vysoké kvalitě pomocí VoLTE          |              |
| G                                                   | Obrazovka<br>Jas, Komfortni čteni, Veilikost textu a zobrazan                  | 5 | SIT VPN                                    | >            | Volání Wi-Fi                                                       | lypnuto >    |
|                                                     | Zvuky     Nexulit Vorsiniel Vileace                                            | 5 | Soukromá služba DNS                        | Autom >      | Názvy přístupových bodů                                            | >            |
| Spance Maliny Hudar (1865                           | Oznámení                                                                       | 2 | Hiedate jinä nastaveni?                    |              | Upřednostňovaný režim sítě<br>LTE/WCDMA/GSM automaticky            | >            |
| - 👬 🕨 🔕 🔳 🗉                                         | Aplkace                                                                        | 3 | Nastaveni hovorů                           |              | Operátor<br>Vybrat silového operátora                              | >            |
| Google Obchod Phy. Nestaveri Odine                  | Optávnění, Výchozí aplikace                                                    |   |                                            |              | SIM 2                                                              |              |
|                                                     | Baterie<br>Režim úspory energie, Využiti baterie                               | > |                                            |              | Datové služby při roamingu                                         |              |
|                                                     | Caste Wažiště<br>Česte Wažiště                                                 | > |                                            |              | roamingu                                                           |              |
|                                                     | 4 O 🗆                                                                          |   | d 0 🗆                                      |              | d 0 🗆                                                              |              |
| 1. Na domovské obrazovce ztisknete ikonu Nastavení. | Vyberete možnost<br>Bezdrátová připojení a sítě.                               |   | 3. Dále zvolíte Mobilní síť.               |              | 4. Internet v zahraničí zapnete/vypnete stisknu                    | tím          |

zapnete/vypnete stisknutím vypínače na konci řádku Datové služby při roamingu.

#### Návod pro Huawei Y5 2019 Nastavení internetu

| Passer of A                       | - 1000           | numerat na 10                                                               | 00           | <ul> <li>Bezdrátová připojení a sít</li> </ul> | = 10.00<br>tě Q | russecr#d<br>← Mobilní síť                                          | <b>m</b> 10.00 |
|-----------------------------------|------------------|-----------------------------------------------------------------------------|--------------|------------------------------------------------|-----------------|---------------------------------------------------------------------|----------------|
|                                   |                  | Q: Hiedat                                                                   |              | Režim Letadlo                                  |                 | OBECNÉ                                                              |                |
| a                                 |                  | Přihlásit se k účtu HUAWEI ID -<br>Přistup k dalám službám společnosti      | >            | Wi-Fi                                          | Vypnuto )       | Datové přenosy<br>Mohou být účtováný poplatky za plenesená<br>data  | •              |
| 1 N N                             |                  | TUDANO                                                                      |              | Mobilní slť                                    | >               |                                                                     |                |
| A A                               |                  | Bezdrátová připojení a sítě<br>W-FL Nastavení duálních karet SM, Mobilní al | κ >          | Tethering a přenosný hotspot                   | >               | SM 1 (+420603839411)<br>Datovē služby při roamingu                  |                |
|                                   |                  | Připojení zařízení<br>Bluetooth, Tisk                                       | >            | Nastaveni duálních karet SIM                   | >               | Zapnout datové přenosy při mezinárodním<br>roamingu                 |                |
| -                                 |                  | Domovská obrazovka a tapeta plochy<br>Motivy                                | >            | Přenesená data                                 | 1.51            | Hovory VoLTE<br>Telefongte ve vysoké kvsistě pomoci VoLTE           |                |
| G                                 |                  | Obrazovka<br>Jas, Komfortni čteni, Velikost textu a zobraze                 | , >          | SIÉVPN                                         | >               | Volání Wi-Fi                                                        | Vypruto >      |
|                                   |                  | Zvuky     Nensist Versionini Vitesce                                        | >            | Soukromá služba DNS                            | Autom. >        | Názvy přístupových bodů                                             | 2              |
| Spearce Motivy                    | Hadar Vites      | Oznámení                                                                    |              | Hledáte jiná nastavení?                        |                 | Upřednostňovaný režim sítě<br>LTE/WCDMA/GSM automaticky             | 15             |
|                                   | 🙆 📄 :            | Odznaky, Oznameni zaročene obrazovky                                        |              | Nastavení hovorů                               |                 | Operátor<br>Vybrat silového operátora                               | >              |
| sough these fig.                  | Nestavers Colore | Optivnění, Výchozí aplikace                                                 |              |                                                |                 | SIM 2                                                               |                |
|                                   |                  | Režim úspory energie, Využití baterie                                       | >            |                                                |                 | Datové služby při roamingu<br>Zaunou detové sfenovu při merminodním |                |
|                                   |                  | Úložiště     Čistič úložiště                                                | >            |                                                |                 | roamingu                                                            |                |
| 10                                | 10 A             | 4 0 0                                                                       |              | 4 O E                                          | 1               | 4 O 🗆                                                               |                |
| <ul> <li>Na domovská o</li> </ul> |                  | Vuboroto možnost                                                            |              | Zvolíto Mobilní cíť                            |                 |                                                                     |                |
| stisknete ikonu                   | Nastavení.       | Bezdrátová připojení a sítě.                                                | 3            |                                                |                 | přístupových bodů.                                                  |                |
| Tusso 1724                        | = 10.00          | 1944-17 <sup>4</sup> 4 = 10                                                 | 00           | Tusse crifid                                   | - 10.00         |                                                                     |                |
| ← Názvy APN                       | :                | × Nový název APN                                                            | $\checkmark$ | × Nový název APN                               | $\checkmark$    |                                                                     |                |
| OBECNE                            | Nový název APN   | Jméno Tátoběe into                                                          | ernet        | MMS proxy                                      | Nenastaveno     |                                                                     |                |
| This bills in the second          |                  |                                                                             |              | MMS port                                       | Nenastaveno     |                                                                     |                |

MMS T-Mobile MMS ims t-mobile cz

T-Mobile Internet

internet t-mobile.cz

0

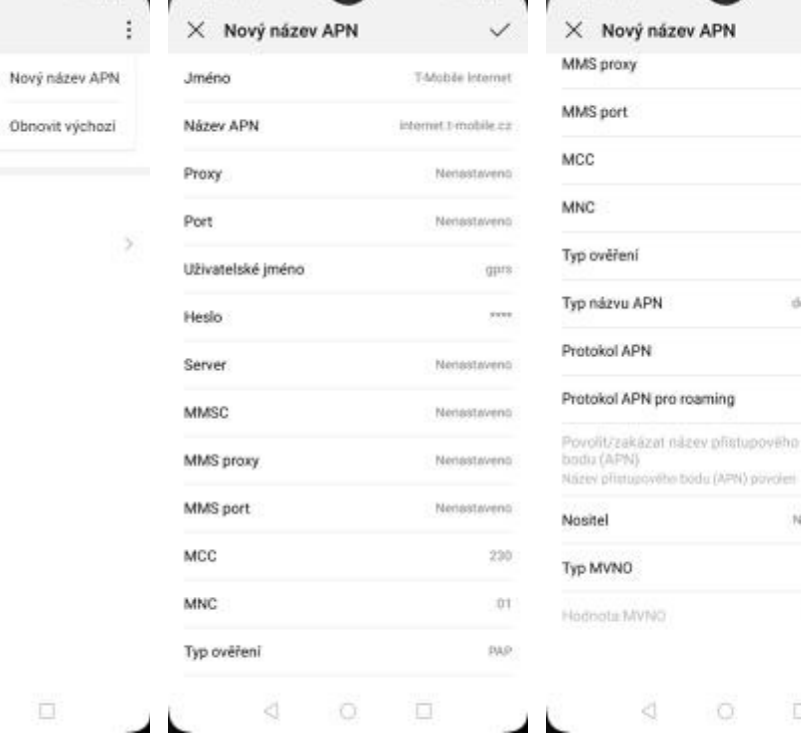

Název přistupového bódu (APN) půvolet

7. Nakonec ťuknete na OK.

230

01

24.0

(Evil

(Evil)

0

Żáčné

1

Nespecifikováno

default.supl.xcsp

**5.** Ťuknete na *Další* a zvolíte *Nový název APN*.

6. Nyní už jen vyplníte údaje dle naší obrazovky. Do pole heslo napíšete gprs.

#### Návod pro Huawei Y5 2019 Přihlášení do Wi-Fi sítě

| Therease and a second second sec | Tussect?d = 100                                                                  | b base treat                            | 10.00      | THANK CI <sup>4</sup> d                                                                       | - 10.00                    |
|----------------------------------------------------------------------------------------------------|----------------------------------------------------------------------------------|-----------------------------------------|------------|-----------------------------------------------------------------------------------------------|----------------------------|
|                                                                                                    | Nastavení                                                                        | 🔶 Bezdrátová připojení a sítě           | Q          | ← Wi-Fi                                                                                       | 1                          |
|                                                                                                    | Q Hiedat                                                                         | Režim Letadlo                           |            | Wi-Fi                                                                                         |                            |
|                                                                                                    | Přihlásit se k účtu HUAWEI ID •<br>Přistup k dalším skužbám společnosti          | Wi-Fi                                   | /ypruto >  | Pro zlepšení přesnosti zjišťování polohy m<br>a služby zjišťovat sítě Wi-Fi, i když není furk | nhoù aplikace<br>Ice Wi-Fi |
|                                                                                                    | HUBWRI                                                                           | Mobilní síť                             | >          | zapnuta. Toto nastavoni milžete zmónit v F<br>nastavení                                       | Nokročilém                 |
|                                                                                                    | Bezdrátová připojení a sítě<br>Wi-Fi, Nestavení skulinich karet SiM, Mobilní sít | > Tethering a přenosný hotspot          | >          |                                                                                               |                            |
|                                                                                                    | Připojení zařízení<br>Bluetooth, Tisk                                            | > Nastaveni duálních karet SIM          | 5          |                                                                                               |                            |
|                                                                                                    | Domovská obrazovka a tapeta plochy<br>Motivy                                     | > Přenesená data                        | . 51       |                                                                                               |                            |
|                                                                                                    | Obrazovka<br>Jas, Komfortni čteni, Velikost textu a zobrazen                     | > SIÉ VPN                               | >          |                                                                                               |                            |
|                                                                                                    | Zvuky<br>Nerušit, Vyzvánění, Vibrace                                             | Soukromá služba DNS                     | Autom: >   |                                                                                               |                            |
| Spawer Welly Huda Wes                                                                                                    | Oznámení<br>Odznaky, Oznámení zaročeně obrazovky                                 | > Hiedate jinä nastaveni?               |            |                                                                                               |                            |
| Sorger Dictord fly Nestaver Colore                                                                                                    | Aplikace<br>Oprävněni, Výchozí aplikace                                          | >                                       |            |                                                                                               |                            |
|                                                                                                    | Baterie<br>Režim úspory energie, Využiti baterie                                 | >                                       |            |                                                                                               |                            |
|                                                                                                    | Canto duziste                                                                    | >                                       |            |                                                                                               |                            |
|                                                                                                    |                                                                                  |                                         |            | 4 O E                                                                                         | 1                          |
| 1. Na domovské obrazovce stisknete ikonu Nastavení.                                                                                                    | 2. Vyberete možnost<br>Bezdrátová připojení a sítě.                              | <b>3.</b> Vyberete možnost <i>Wi-Fi</i> | . <b>.</b> | Wi-Fi zapnete/vypnete<br>stisknutím vypínače ná<br>řádku Wi-Fi.                               | e<br>a konci               |

à

| h#man                           | <b>***</b> 10.00 | here the                    |
|---------------------------------|------------------|-----------------------------|
| ← Wi-Fi                         |                  | ← 10T2                      |
| Wi-Fi                           |                  |                             |
| SÍTÉ K DISPOZICI                |                  | Zobrazit pokročile možnosti |
| IOT2<br>Zašifrováno             | <b>%</b>         |                             |
| Telekom-data<br>Zalifrováno     | 5                |                             |
| tmcz-office-wlan<br>Zašiłrováno | 2                |                             |
| HUAWEI-B525-963D<br>Zašifrováno | <i>6</i>         |                             |
| FreeWifi<br>Otevitt             | ÷                |                             |
| CWLANGUEST<br>Zašifrováno       | -                |                             |
| TDMS-IS<br>Zašifrováno          | -                |                             |
| acko6<br>Zaštírováno            | 9                |                             |
| Přidat siť                      |                  | ZRUŠIT                      |
| d 0                             |                  | d 0                         |

- Telefon začne automaticky vyhledávat okolní Wi-Fi sítě. Ťuknutím na vybranou Wi-Fi síť odešlete požadavek na připojení.
- 6. V případě, že se jedná o zabezpečenou Wi-Fi síť je třeba zadat heslo a stisknout tlačítko PŘIPOJIT.

PŘIPOJIT

-

#### Návod pro Huawei Y5 2019 Zap./Vyp. přístupového bodu

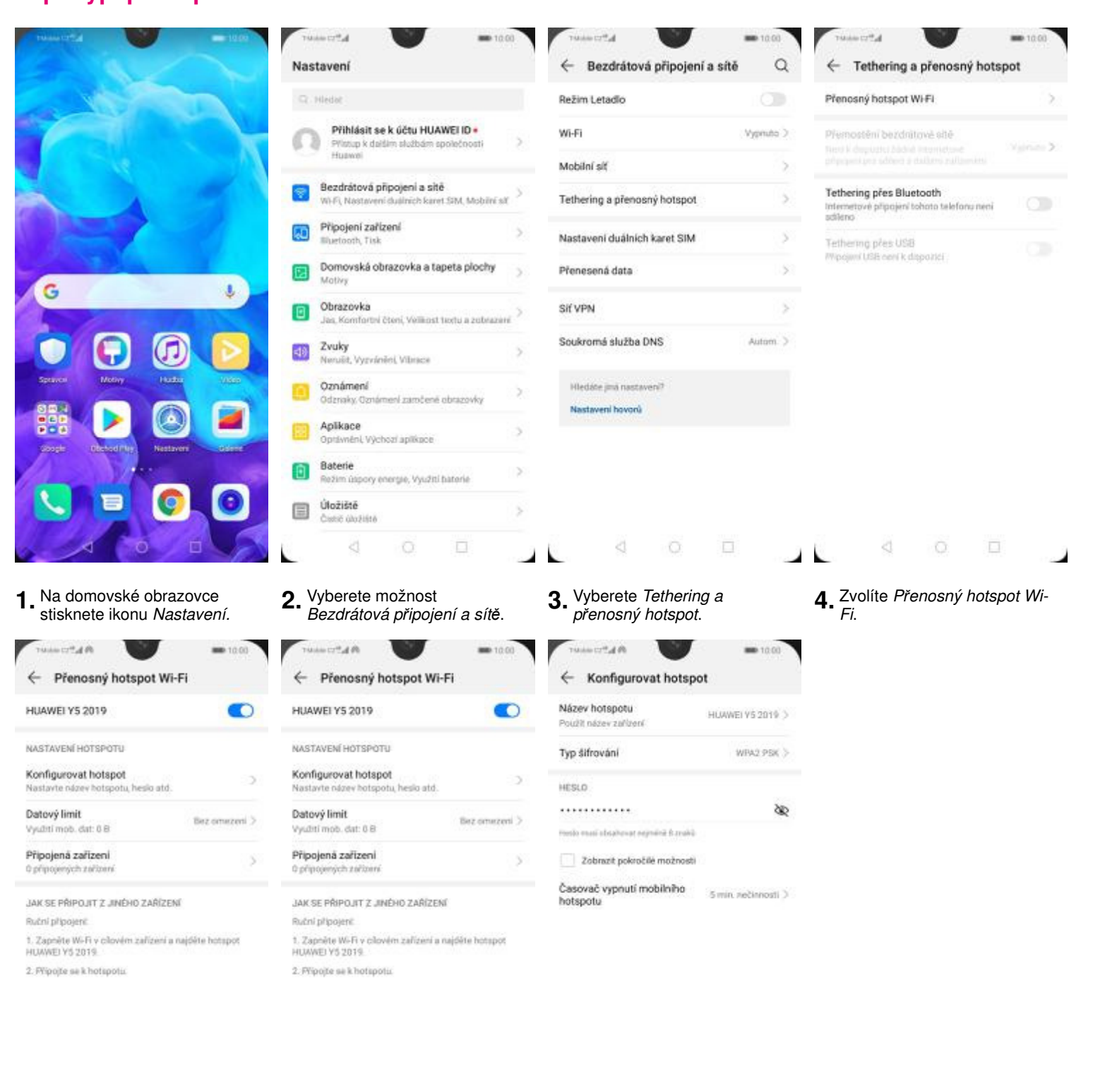

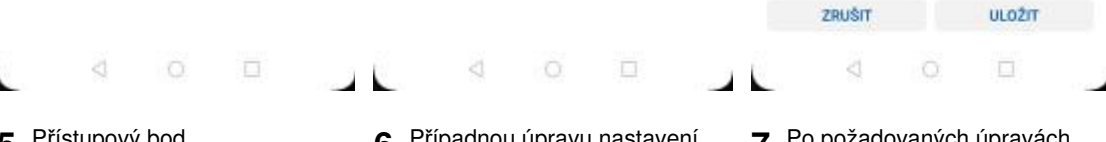

- Přístupový bod zapnete/vypnete Stisknutím vypínače.
- Případnou úpravu nastavení (Názvu zařízení a hesla) provedete v části Konfigurovat hotspot.

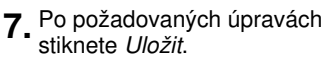

## Nastavení e-mailu

#### seznam.cz

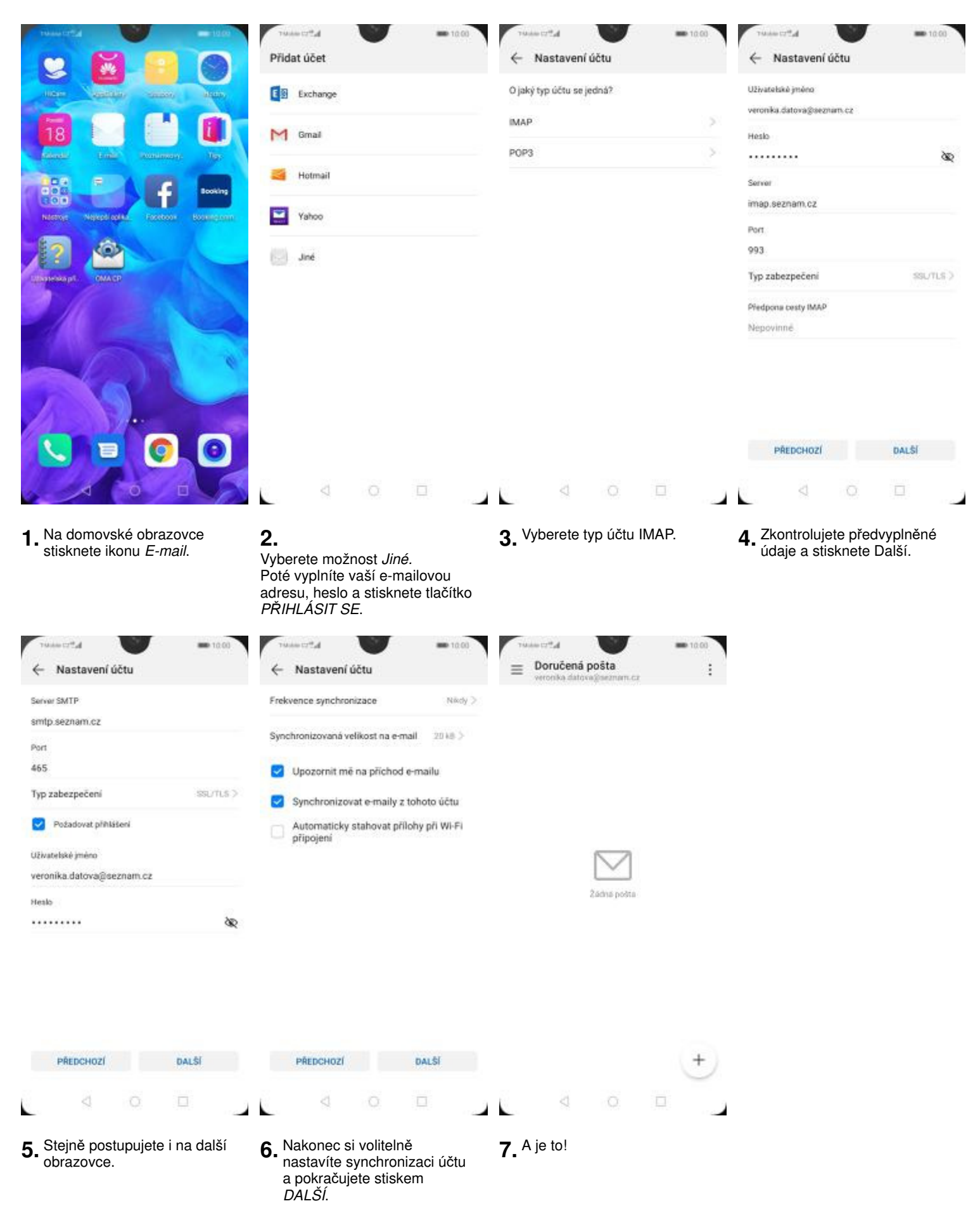

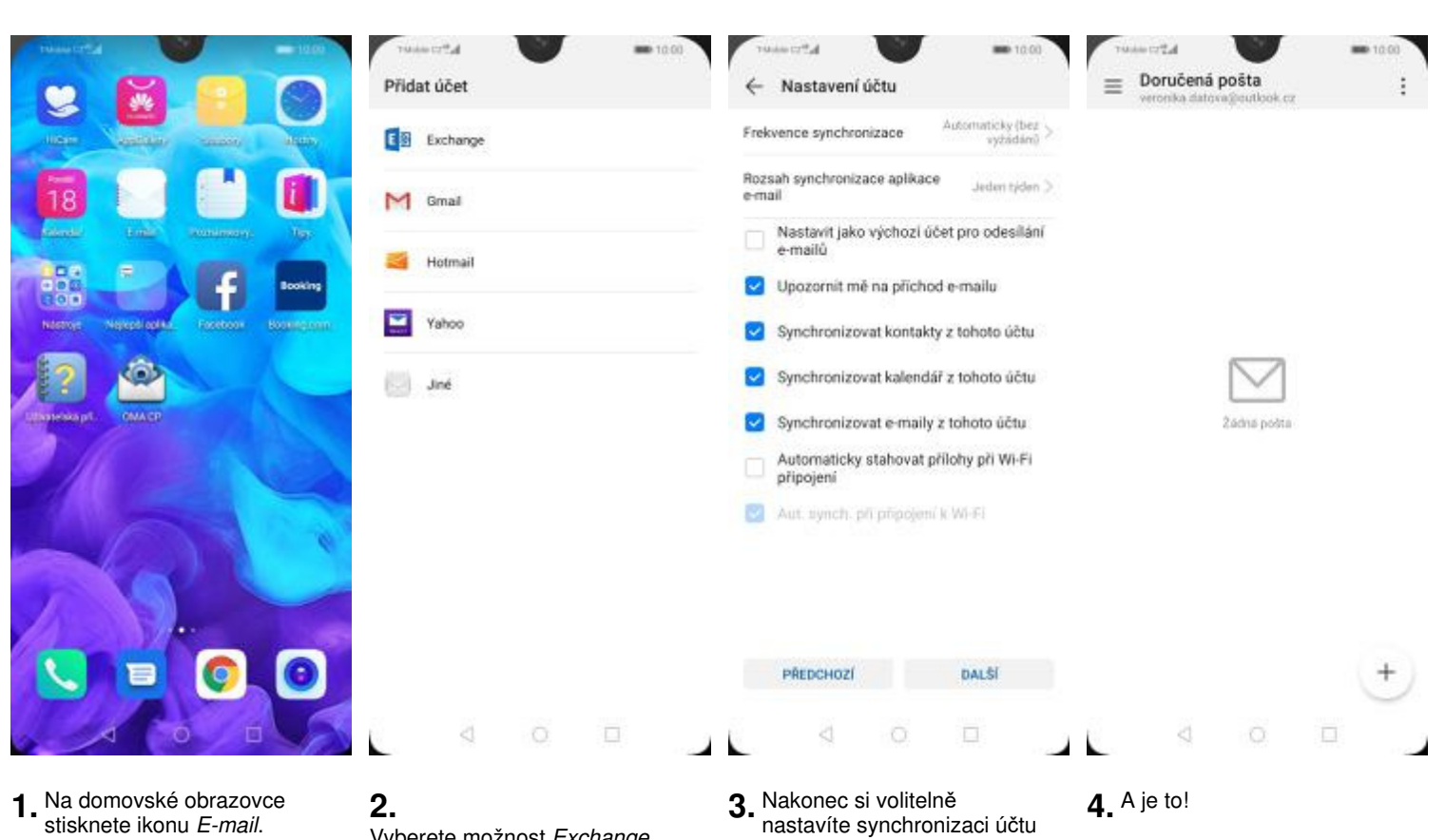

Vyberete možnost Exchange. Poté vyplníte vaší e-mailovou adresu, heslo a stisknete tlačítko PŘIHLÁSIT SE.

- nastavíte synchronizaci účtu a pokračujete stiskem Další.

### Zabezpečení

#### Návod pro Huawei Y5 2019 Zapnutí PIN kódu

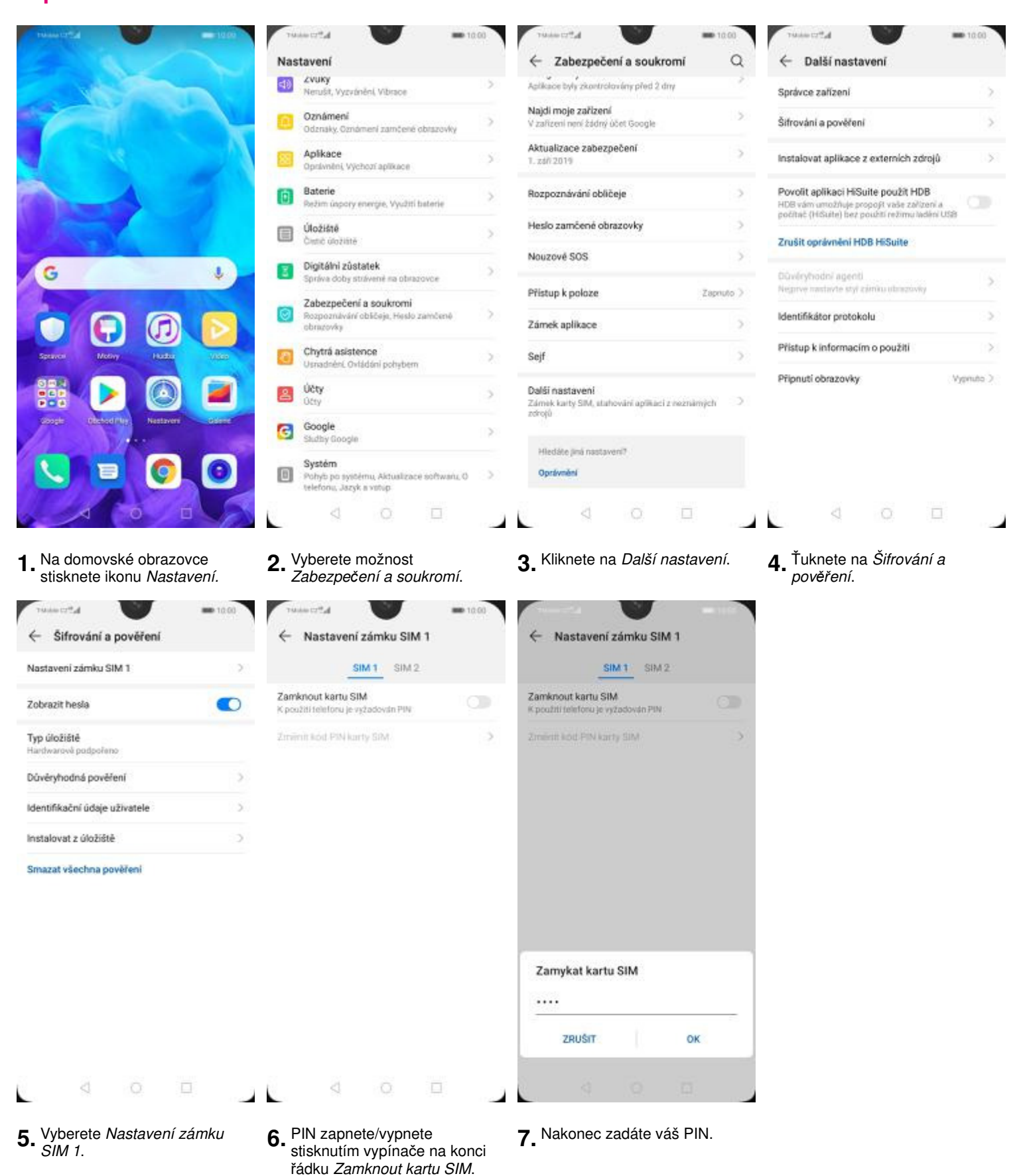

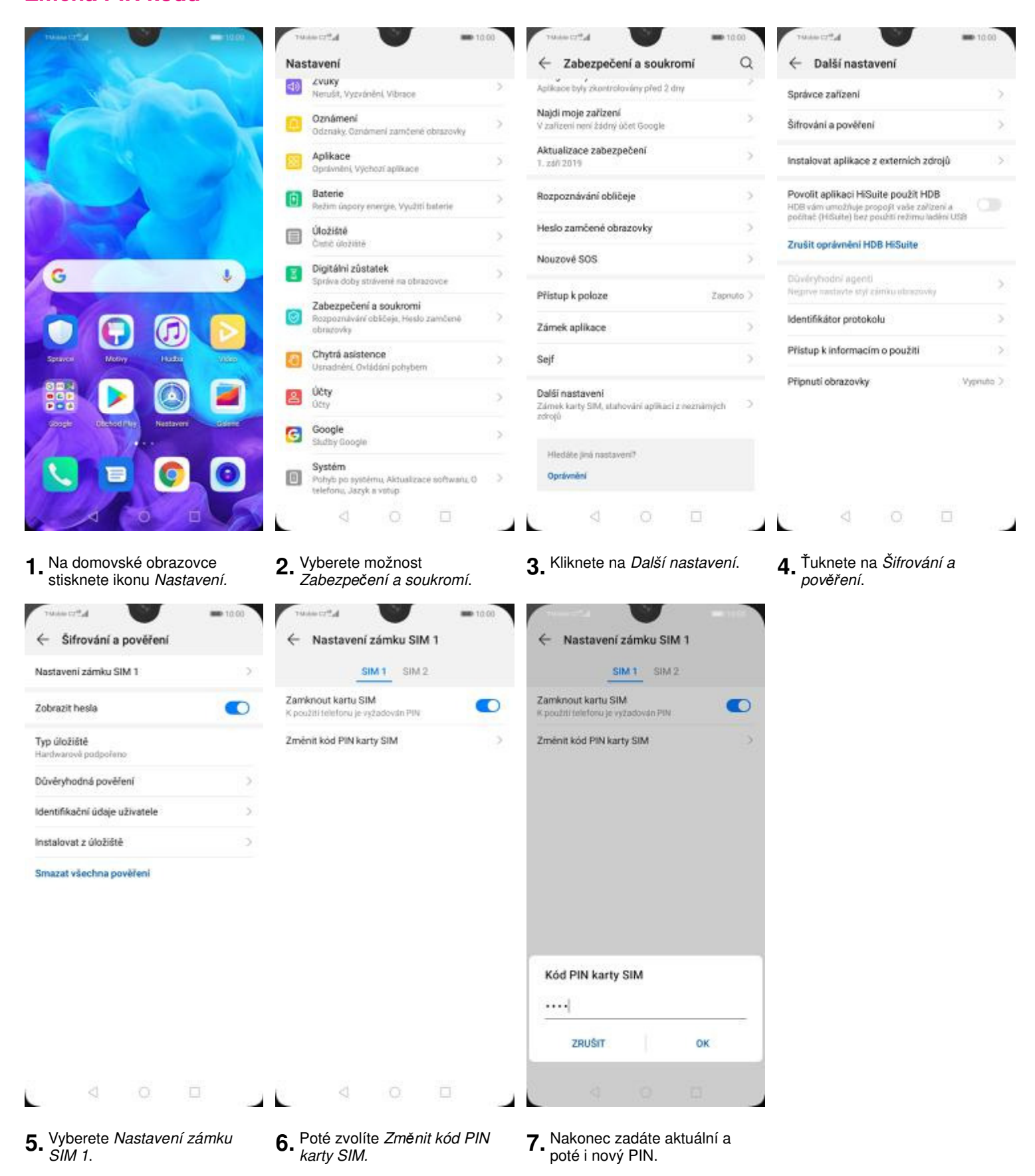

# Návod pro Huawei Y5 2019

### Reset přístroje do továrního nastavení

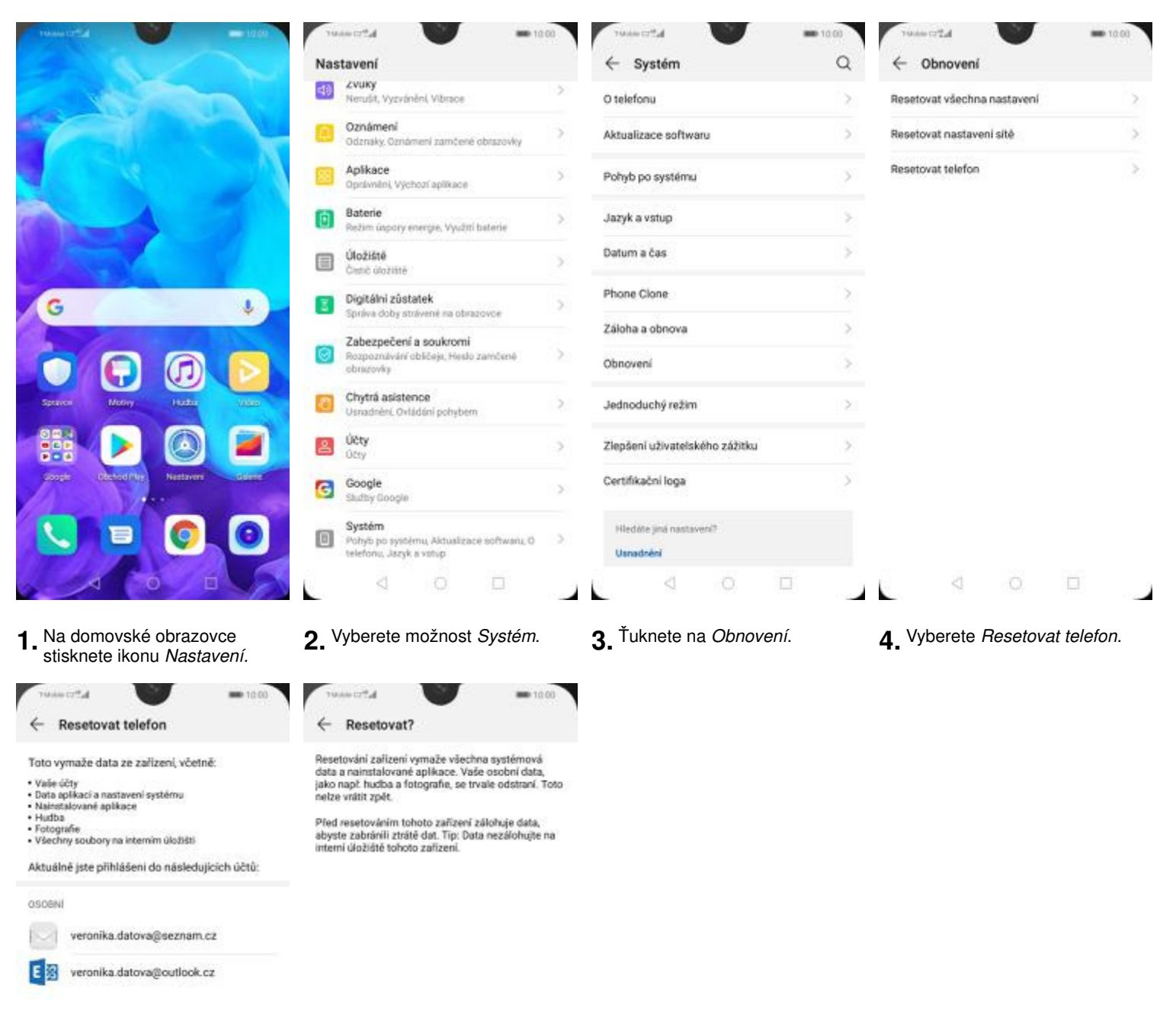

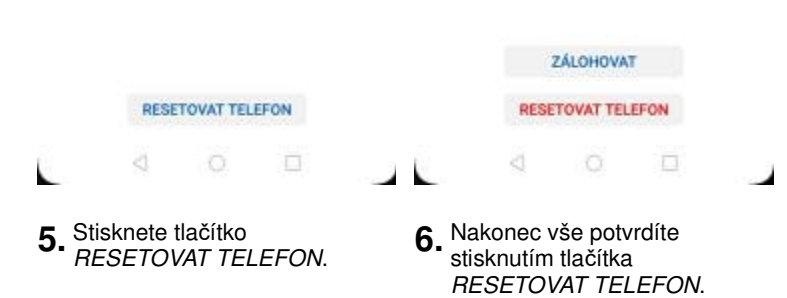

### **Aplikace**

Návod pro Huawei Y5 2019 Založení účtu a stažení aplikace

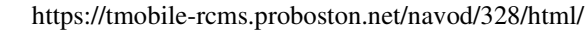

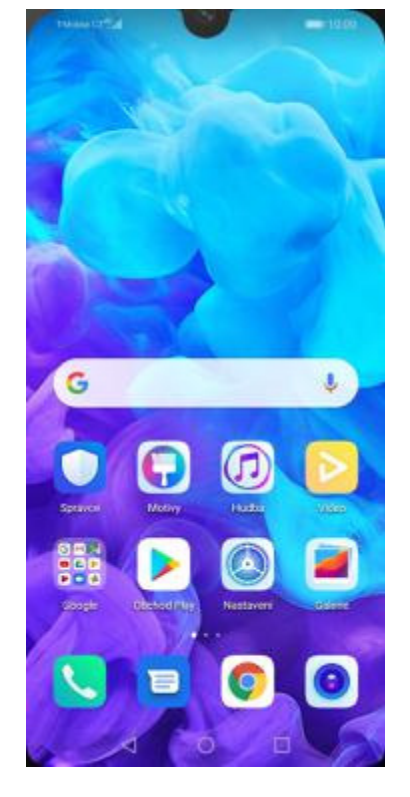

1. Na domovské obrazovce stisknete ikonu *Obchod Play* a dále postupujte podle video návodu, který naleznete <u>zde</u>.

### Ostatní nastavení

Návod pro Huawei Y5 2019 Pevná volba

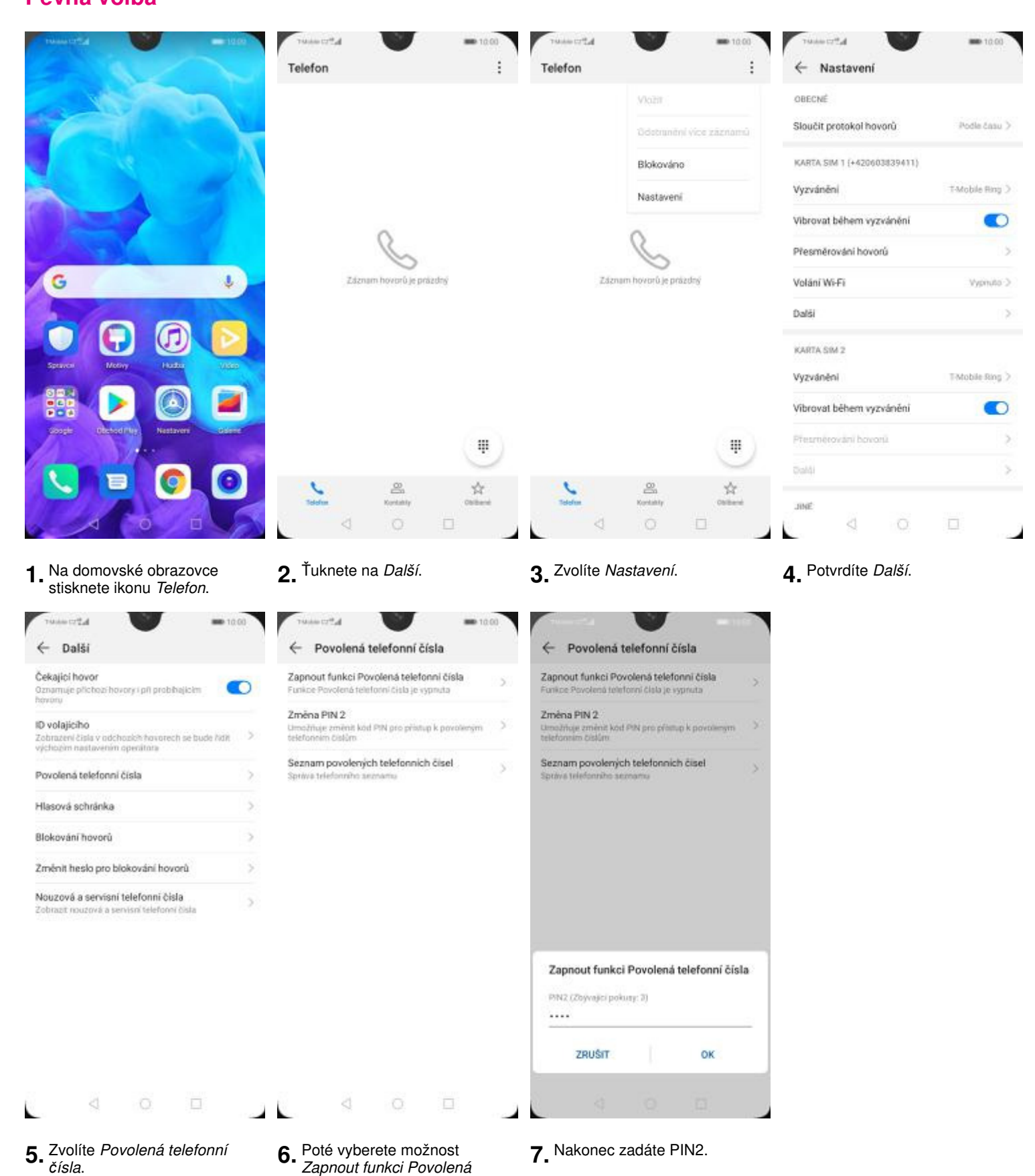

telefonní čísla.

#### Návod pro Huawei Y5 2019

#### Nastav. kontaktů v seznamu pevné volby

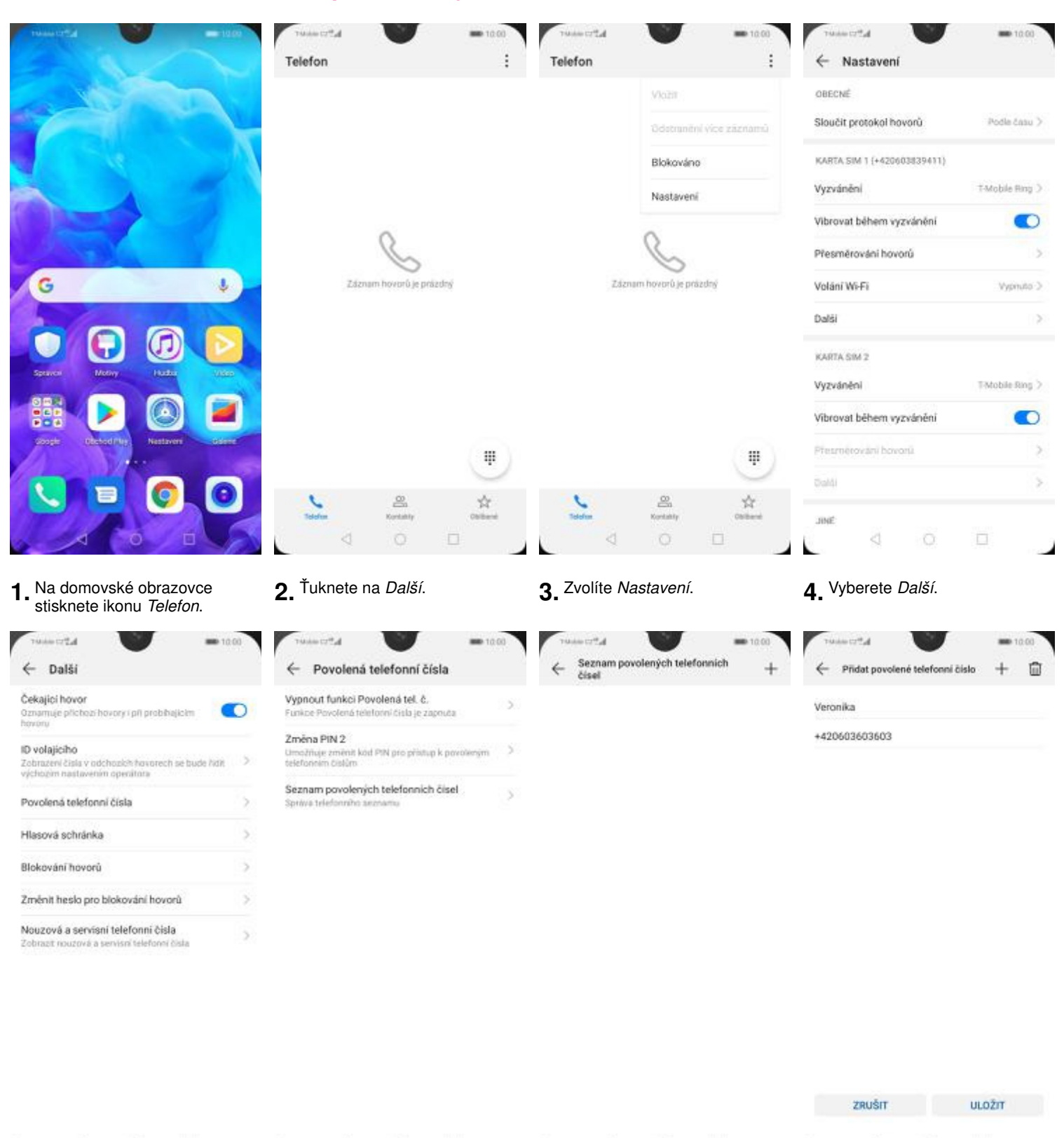

- **5.** Vyberete možnost *Povolená telefonní čísla*.
- **6.** Dále zvolíte *Seznam* povolených telefonních čísel.
- 7. Stisknete tlačítko +.
- Vyplníte požadované údaje a stisknete tlačítko ULOŽIT.

| harden a         | <b>ID</b> 10:00 | 714  | anta V                                 | <b>ID 10:00</b> |
|------------------|-----------------|------|----------------------------------------|-----------------|
| ← Zadat kód PIN2 |                 | 4    | Seznam povolených telefonnich<br>čísel | +               |
|                  |                 | Vero | nika                                   | E.              |

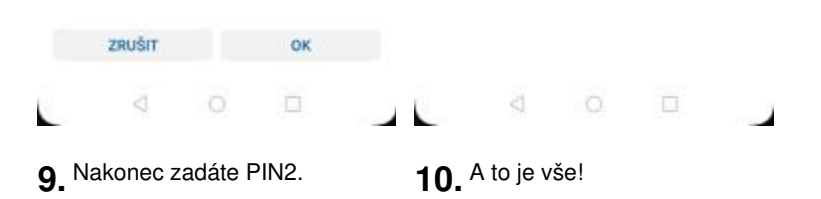